# ONLINE ROSTER RECORDING SYSTEM

Trades Education Roster Recording System

This document provides users with information regarding the use of the TERRS system for recording continuing education rosters to the Department of Labor & Industries

Phyllis Cooper Updated 6/2017

### Changes to Creating and Submitting Course rosters in the Online Roster Recording system for the Department of Labor & Industries.

### **Updates: Effective June 2017**

Overview: The only change to the TERRS system is the removal of being able to search for a person by SSN, this has been done to adhere to privacy standards.

Login to: <u>Secure Access Washington</u>

|   | SAW             | <mark>SecureAccess</mark><br>WASHINGTON® |                                       |                                                                                  |                                              |                                                                   |                                                      |                |        |
|---|-----------------|------------------------------------------|---------------------------------------|----------------------------------------------------------------------------------|----------------------------------------------|-------------------------------------------------------------------|------------------------------------------------------|----------------|--------|
|   |                 | My Secu                                  | ire Services Acc                      | count Management                                                                 | <u>Help</u>                                  | About SecureAccess                                                | Logout                                               |                |        |
| H | ello pycooper   |                                          |                                       |                                                                                  |                                              |                                                                   |                                                      |                |        |
|   | My Services     | Add a New Service                        |                                       |                                                                                  |                                              |                                                                   |                                                      |                |        |
|   |                 | Service                                  | Agency                                |                                                                                  |                                              | Description                                                       |                                                      | User<br>Status | Action |
|   | Electronic Perm | nit and Inspection System                | Department of<br>Labor and Industries | Purchase electrical and<br>contractor deposit account                            | alteration o<br>unts. Manag                  | f manufactured home perm<br>ge and review related inspe           | its with credit cards and ection activity.           | Active         | Remove |
|   | Trades Educati  | on Roster Reporting System               | Department of<br>Labor and Industries | Online application devel<br>attendees to required in<br>industries specialty com | oped to ena<br>structional c<br>pliance divi | able approved course spor<br>classes approved by the de<br>ision. | nsors to manage and report<br>epartment of labor and | Active         | Remove |
|   |                 |                                          |                                       |                                                                                  |                                              |                                                                   |                                                      |                |        |

Select Trades Education Roster Reporting System from your list of services.

OR

Login to: My L&I

Select Manage/Report Continuing Education for Electrical Trade from your Tasks:

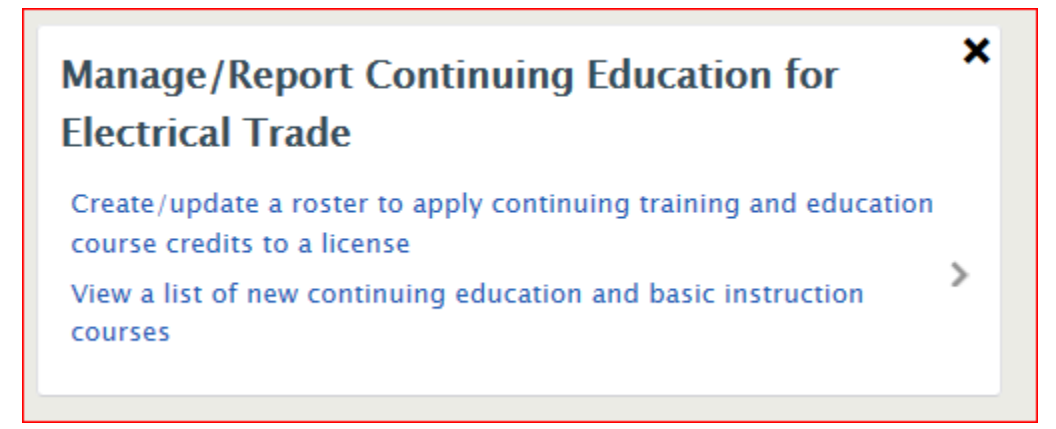

The Application is displayed for use:

| Washington State Department of                                                                               |                                                                                                    | QC Trade and Education Roster Reporting System<br>Welcome, Velcome |  |  |
|----------------------------------------------------------------------------------------------------|----------------------------------------------------------------------------------------------------|--------------------------------------------------------------------|--|--|
| Labor & Industries                                                                                           | Safety Claims & Insurance                                                                          | Workplace Rights Trades & Licensing                                |  |  |
| Locate Course                                                                                                |                                                                                                    |                                                                    |  |  |
| Phyllis's Courses logged in as testcity                                                                      |                                                                                                    | UPDATE MY INFO                                                     |  |  |
| Course Type                                                                                                  | 2 Backflow<br>Electrical<br>Electrical Basic Classroom<br>Electrical Pump Installer                | ×                                                                  |  |  |
| Class Id                                                                                                    | l:                                                                                                 | (ex. WA2006 or WA2006-123)                                         |  |  |
|                                                                                                    |                                                                                                    | NEXT >                                                             |  |  |
| © Washington State Dept. of Labor & Industries. Use of th<br>Access Agreement   Privacy & Security Statement | is site is subject to the laws of the state of Was<br>Intended Use/External Content Policy i Staff | shington. Access<br>I Only Official State Covernment Web S         |  |  |

Select the Update My Info Button

UPDATE MY INFO

A List of all the courses associated with your Sponsor record is listed.

You can use this page to update your phone number/email address etc with the department. AND you can select the class from the list and be taken directly to the "Get or Create a Roster" page

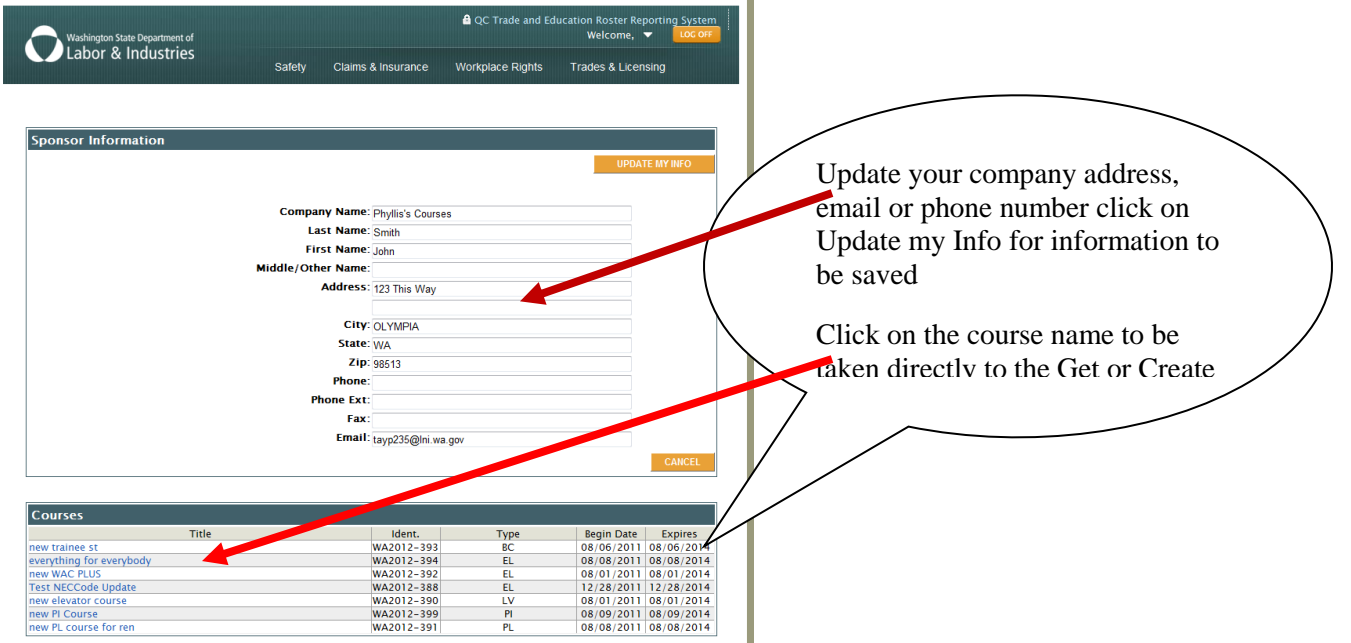

To Create a Roster you must either select a course from the list as shown above or Select the Course type and enter the course number.

## To Create a Roster you must either select a course from the list as shown

| Washington State Department of                      |                                                           | QC Trade and Education Roster Reporting System     Welcome, ▼     LOG OFF |
|-----------------------------------------------------|-----------------------------------------------------------|---------------------------------------------------------------------------|
| Labor & Industries                                  | Safety Claims & Insurance                                 | Workplace Rights Trades & Licensing                                       |
| Locate Course                                       |                                                           | Select the Course Type from the selection list.                           |
| Phyllis's Courses logged in as testcity<br>Course T | ype: Backflow<br>Electrical<br>Electrical Basic Classroom | Then type in the Course ID<br>number: example: WA2012-392<br>Select Next  |
| Clas                                                | s Id: WA2012-392                                          | (ex. WA2006 of WA2006-123)                                                |
|                                                     |                                                           | NEXT ->                                                                   |

The course will be displayed for selection:

|                   | S<br>Safety | Claims & Insurance | Workplace Rights | Trades & Lice | ensing     |
|-------------------|-------------|--------------------|------------------|---------------|------------|
|                   |             |                    |                  |               |            |
| Select Course     |             |                    |                  |               |            |
| sponsor           | Title       |                    | Ident.           | Begin Date    | Expires    |
| Phyllis's Courses | new WAC F   | YLUS               | WA2012<br>392    | - 08/01/2011  | 08/01/2014 |
|                   |             |                    |                  |               |            |
|                   |             |                    |                  |               |            |

Click on the Course to begin the Create A Roster process:

| Washington State Department of                                                                            |                      |                                                          | ■ QC Trade and Education Roster Reporting System<br>Welcome, ▼ LOC OFF |                       |  |
|----------------------------------------------------------------------------------------------------|----------------------|----------------------------------------------------------|------------------------------------------------------------------------|-----------------------|--|
|                                                                                                    | Safety               | Claims & Insurance                                       | Workplace Rights                                                       | Trades & Licensing    |  |
|                                                                                                    |                      |                                                          |                                                                        |                       |  |
| Roster                                                                                                    |                      |                                                          |                                                                        |                       |  |
| Course credit will be applied based upo                                                                   | on individual li     | icense renewal require                                   | ements.                                                                |                       |  |
| Course Type: Electrical (EL)                                                                              |                      |                                                          |                                                                        |                       |  |
| Class ID: WA2012-392                                                                                      | (ex. WA2006          | or WA2006-123)                                           |                                                                        | SEARCH CLASSES        |  |
|                                                                                                    |                      |                                                          |                                                                        |                       |  |
|                                                                                                    |                      |                                                          |                                                                        |                       |  |
| Details                                                                                                   | 202                  |                                                          | Course Datase (1)                                                      | 2011 0/1/2014         |  |
| Title:new WAC                                                                                             | PLUS                 |                                                          | Course Dates:8/1/                                                      | 2011-8/1/2014         |  |
| Provider: Phyllis's C                                                                                     | ourses               |                                                          | Course Type:Elect                                                      | rical                 |  |
|                                                                                                    |                      |                                                          |                                                                        |                       |  |
|                                                                                                    |                      |                                                          |                                                                        | Completion Date:      |  |
|                                                                                                    |                      |                                                          |                                                                        | MM/DD/YYYY            |  |
|                                                                                                    |                      |                                                          |                                                                        | GET OR CREATE ROSTER  |  |
|                                                                                                    |                      |                                                          |                                                                        |                       |  |
|                                                                                                    |                      |                                                          |                                                                        |                       |  |
| <- PREV                                                                                                   |                      |                                                          |                                                                        |                       |  |
| © Washington State Dept. of Labor & Industries. Use of<br>Access Agreement   Privacy & Security Statement | this site is subject | to the laws of the state of Was<br>ternal Content Policy | hington.<br>Only                                                       | Access<br>Washington® |  |

After selecting the course from the list or selecting the course type and entering the course ID

- Enter the course Completion date.
   Then Click on Get or Create Roster to begin selecting names to add to the roster.

To add names to the roster, you can enter either the license number or name the person that took the course.

#### Do not enter more than one value.

If you enter the license number the person with that certificate number will be added to the Pending roster,

| CON In https://per.uni.nv.wa.gov/term/Rester.ams/CDD5Goud-11s47cff-3/ | 45-40x2-axts 60x25-edit=311                                                                                                    | y Entrust 🖒 📔 Course Detail Update 🛛 🛛 🕹                                                       |                                                           | n * 0                                                                                                    |
|-----------------------------------------------------------------------|----------------------------------------------------------------------------------------------------|------------------------------------------------------------------------------------------------|-----------------------------------------------------------|----------------------------------------------------------------------------------------------------|
| 🙀 🔿 İnsi 🔿 İnsi 🔿 İnsi 🧿 İnsi 🤹 EBP 👻 📕 elec 👻 🛞 Free                 | a., 🕘 http., 🕘 http., 🔿 Insi., 🔿 Labo., 🕘 Login 🗿 Look., 🔿 Pena., 👰                                                                                                    | quic., 🛤 SAP 📴 Sugg., 🕶 🌠 Wash 퉬 Qui                                                           | c • 🕘 Web •                                               |                                                                                                    |
|                                                                       | Washington State Department of<br>Labor & Industries                                                                                                    | Trades Education<br>Roster Recording<br>System                                                 | 🕹 Phyllis Cooper 👻 🚺 😼 But                                | and the second second second second second second second second second second second second second second second |
|                                                                       | Roxter<br>Course credit will be applied based upon individual license rene<br>Course Type: Electrical Basic Classroom (BC)<br>Class BC (WA0013-498) (sr., WA2006 or W<br>Details<br>Class WA2013-498<br>Title: Is hours IC for LAB<br>Provider Manually recorded courses | wal requirements.<br>A2006-123)<br>Course Dates 5<br>Course Type 1<br>Completion<br>MJ/(20)TYP | 1/2013-6/1/2016<br>etinci Base Classoon<br>Date: 129/2015 |                                                                                                    |
|                                                                       | Select People Ucons/Centificate: OR Name: Select People                                                                                                    | SEARCH PEOPLE                                                                                  |                                                           |                                                                                                    |
|                                                                       | © Washington State Dage, of Labor & Industries. Use of this site is subject to<br>Access Agreement Privacy & Security Statement Intended Use, Esterna                                                                                                    | he laws of the state of Washington.<br>I Content Policy Staff Only                             | Access<br>Weaking care                                    |                                                                                                    |

Searching by Name will return a list that you will need to make your selection from

For example: I entered the Name Parker in the name field and selected Search People. A list of eligible names/certificate holders are displayed for selection.

| Note: If a license cannot receive credit for the course the name will not appear on the list to select. For instance if |
|----------------------------------------------------------------------------------------------------|
| the course type is Electrical – Electrical Trainee names will not appear for selection                                  |

| Washington State De<br>Labor & Ind           | partment of<br>lustries       |                                | <ul> <li>Trades Education<br/>Roster Recording<br/>System</li> </ul> | 上 Phyllis Cooper 👻 🚺 tog wet       |
|----------------------------------------------|-------------------------------|--------------------------------|----------------------------------------------------------------------|------------------------------------|
| Select License                               |                               |                                |                                                                      |                                    |
| License (Status)<br>PARKEAA889DE<br>(ACTIVE) | Type<br>Electrical<br>Trainee | Name<br>parker, adam alexander | Address<br>3858 E HOWE ST                                            | Exp Date (Birthdate)<br>03/05/2018 |
| PARKEAJ853LJ<br>(ACTIVE)                     | Electrical<br>Trainee         | Parker, Adam J                 | TACOMA , WA 98404<br>540 NW Carolyn Ln                               | 06/11/2017                         |
| PARKEAA881L6<br>(ACTIVE)                     | Electrical<br>Trainee         | Parker, Anson Allen            | POULSBO , WA 98370<br>2712 w bonneville<br>PASCO , WA 98301          | 06/26/2016                         |
| PARKEBM850L6<br>(ACTIVE)                     | Electrical<br>Trainee         | PARKER, BRENDAN M              | S1518 36TH AVE SW                                                    | 06/26/2017                         |
| PARKECS874jZ<br>(ACTIVE)                     | Electrical<br>Trainee         | Parker, Cameron Scott          | PD 60X 731531<br>PUYALLUP, WA 98373                                  | 05/10/2017                         |
| PARKECG902PO<br>(EXPIRED)                    | Electrical<br>Trainee         | Parker, Carlos G               | 5224 Mithun Place<br>SEATTLE , WA 98105                              | 10/20/2012                         |
| PARKECA907MM<br>(EXPIRED)                    | Electrical<br>Trainee         | Parker, Chance A               | 2828 S. Wiley Rd<br>YAKIMA , WA 98903                                | 07/13/2014                         |
| PARKECH873N6<br>(EXPIRED)                    | Electrical<br>Trainee         | Parker, Charles H              | 2486 CRESTVIEW DR<br>WEST LINN , OR 97068                            | 08/26/2015                         |
| PARKECD916RD<br>(EXPIRED)                    | Electrical<br>Trainee         | Parker, Charley D              | 3597 McKinley Ave E<br>TACOMA , WA 98404                             | 12/04/2011                         |
| PARKECA858JW<br>(ACTIVE)                     | Electrical<br>Trainee         | Parker, Chris Alan             | 11108 CHENNAULT BEACH RD<br>APT 2121<br>MUKILTEO , WA 98275          | 04/16/2017                         |
| PARKEC*87204<br>(ACTIVE)                     | Electrical<br>Trainee         | Parker, Clair                  | 17624 NE 15th Place<br>BELLEVUE , WA 98008                           | 09/24/2017                         |
| PARKEC8892KO<br>(EXPIRED)                    | Electrical<br>Trainee         | Parker, Cody Blu               | P.O. Box 784                                                         | 05/20/2013                         |

Select the Name on the list to add the person to the Pending Roster, by clicking on the name in the list. A message will appear at the top of the page:

### Pending Roster Requests Updated.

Attention: Pending Roster has not been submitted to the department. This means the roster has been created but not yet submitted to the department.

Once the name has been selected repeat this process until all names have been added.

Search

Locate

Select

If you are unable to locate the person you are looking for in the list you can scroll to the bottom of the page and select Cancel to be returned to your search page to start over.

If searching by name if you enter a name such as Johnson, you may get a message:

Too Many Records Found, Please Narrow the Search.

If this happens, try adding the first letter of the person's first name:

Example: Johnson, K

In most cases the names in the license database are formatted with last name, comma, First name.

### Deleting a Name from a Pending Roster.

You can delete a person from the roster as long as the <u>roster has not been submitted</u>. To delete a Name from the Roster

Select the checkbox in the Delete column next to the name you wish to delete from the roster. Then Select the Update Roster Button to Delete the person from the Pending roster.

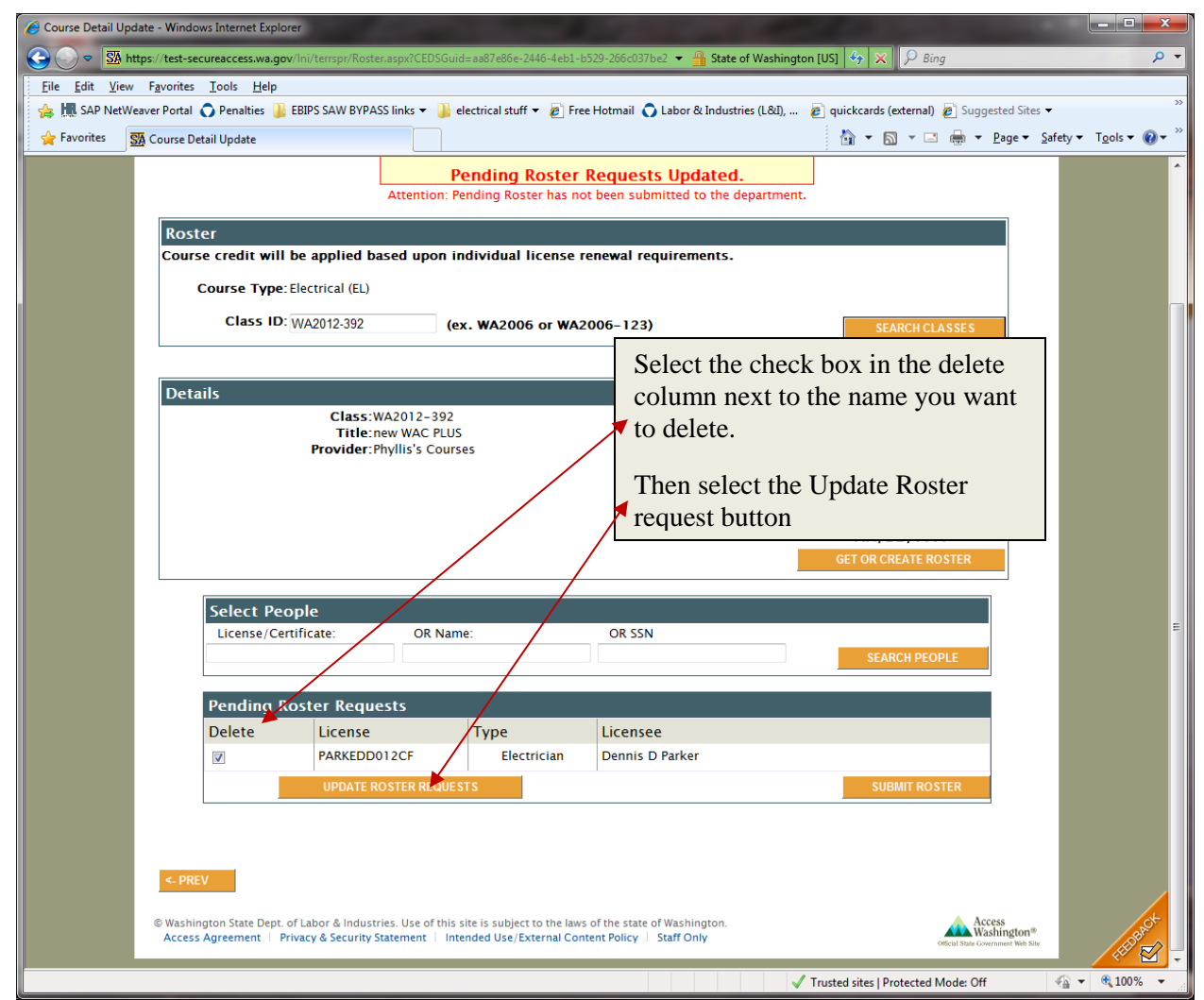

The page will be refreshed with your updates.

Note this is only enabled if the name is in the PENDING ROSTER REQUESTS list. If the roster has been submitted an error message will be displayed.

### Cannot Delete Data Prior to Today

You must contact the department to have a correction made to a submitted roster.

### Submitting your Completed Roster

Once you have completed adding your list of attendees to the Roster,

Select the Submit Roster Button for the course to be credited to the person(s) on the {Pending Roster.}

| Course Datail | Hadates Windows Televant Evolution                                |                                                                                                    |                                                                                                    |                                                               |                                                                                                    |                                                                                                    |              |                                     | - 6                      |
|---------------|-------------------------------------------------------------------|----------------------------------------------------------------------------------------------------|----------------------------------------------------------------------------------------------------|---------------------------------------------------------------|----------------------------------------------------------------------------------------------------|----------------------------------------------------------------------------------------------------|--------------|-------------------------------------|--------------------------|
| Course betan  | https://test-secureaccess.wa.gov/ini/temspr/Roster.aspx?CEDSGuide | co. 23279-b519-4051-aef3-05e3f2cced                                                                                                    | 19c                                                                                                    | _                                                             |                                                                                                    |                                                                                                    | - 🔒 State of | Washington [US] 💠 🗙 👂 Bing          | • م                      |
| Eile Edit V   | Jew Favorites Iools Help                                          |                                                                                                    |                                                                                                    |                                                               |                                                                                                    |                                                                                                    |              |                                     |                          |
| 婨 👭 SAP Ne    | letWeaver Portal 🔿 Penalties 🏢 EBBPS SAW BYPASS links 👻 鷆 ele     | ctrical stuff 🔹 🔊 Free Hotmail 🔿                                                                                                    | Labor & Industries (L&I),                                                                                                    | 🔊 quickcards (external                                        | 👩 Suggested Sites 👻 🙋                                                                                                    | Web Slice Gallery 🕶                                                                                                    |              |                                     |                          |
| 🚖 Favorites   | Si Course Detail Update                                           |                                                                                                    |                                                                                                    |                                                               |                                                                                                    |                                                                                                    |              | 🏠 🕶 🔝 👻 🖃 🖶 💌 Page                  | • Safety • Tools • 🕢 • " |
| Facerites     | Corre Det Updet                                                   | Roster<br>Course credit will be a<br>Course Type:Elect<br>Class ID:Wa2<br>Details<br>P<br>Select People<br>License/Certifica<br>Delete | Attention: Pe<br>Polied based upon in<br>ricel N1<br>012:388<br>Class: WA2012-388<br>Class: WA2012-388<br>Class: WA2012-388<br>The: Test N42012-388<br>Class: WA2012-388<br>Class: WA20 | dividual license re<br>dividual license re<br>. wA2006 or WA2 | been submitted to the<br>newal requirements<br>206–123)<br>Cour<br>Cou<br>OR 55N<br>Licensee<br>Tom Elankenship<br>Byon G Mutchler<br>Robert H Smith | department.  SEARCH CLASS SE Dates: 12/28/2011-12/28/2014 Se Type: Electrical  Completion Date SURPLICE SURPLICE SURPLIS |              | 3. • 5. • • • • • • • •             | • Safey • Tgoh • 🖗 • "   |
|               |                                                                   |                                                                                                    | HODATE POSTER REQUES                                                                                                    | reconcied                                                     | THE PARTY SHITLE                                                                                                    |                                                                                                    |              |                                     |                          |
|               |                                                                   |                                                                                                    | OPDATE RUSTER REQUES                                                                                                    |                                                               |                                                                                                    | SUBMIT RUSTER                                                                                                    | _            |                                     |                          |
|               |                                                                   | <- PREV                                                                                                    |                                                                                                    |                                                               |                                                                                                    |                                                                                                    |              |                                     | 12.                      |
| Done          |                                                                   |                                                                                                    |                                                                                                    |                                                               |                                                                                                    |                                                                                                    |              | Trusted sites   Protected Mode: Off | 🖓 👻 🔍 100% 💌             |

After Selecting the Submit Roster button; the Roster is submitted. The name should appear in the Submitted Roster list, the Print Roster Button is displayed at the top of the page:

= 6 X

| 🕒 🕘 = 🖾 http    | ss / test-secureaccess walgov invitempr/Roster asp RCEDSG | uid x c8d20279-6519-4051-eef9-05e972ccedRc                                                     |                                                                                          | -                                                            |                                    | State of Washington [US] ↔ 🗙 P Bing | ٩<br>٩                            |
|-----------------|-----------------------------------------------------------|------------------------------------------------------------------------------------------------|------------------------------------------------------------------------------------------|--------------------------------------------------------------|------------------------------------|-------------------------------------|-----------------------------------|
| Eile Edit Yiew  | Favorites Iools Help                                      |                                                                                                |                                                                                          |                                                              |                                    |                                     |                                   |
| 🚕 🕅 SAP NetWeav | ver Portal 🙃 Penalties 🅌 EBIPS SAW BYPASS links 👻 🅌       | electrical stuff 👻 🔊 Free Hotmail 🕥 Labor &                                                    | Industries (L&d), 👩 quickcards (exten                                                    | nal) 😰 Suggested Sites 👻 😰 Web Slic                          | æ Gallery 🔻                        |                                     |                                   |
| 🚖 Favorites 🚮   | Course Detail Update                                      |                                                                                                |                                                                                          |                                                              |                                    | 🖓 🕶 🖾 🐨 📾 🕶 Bag                     | e 🔹 Şafety 👻 T <u>o</u> ols 👻 🔞 👻 |
|                 |                                                           | Roster<br>Course credit will be applied<br>Course Type: Electrical (EL<br>Class ID: WA2012:388 | based upon individual licen:<br>)<br>(ex. WA2006 or WA                                   | Print Roster                                                 | PRAIT ROSTER<br>SEARCH CLASSES     |                                     |                                   |
|                 |                                                           | Details                                                                                        |                                                                                          |                                                              |                                    |                                     |                                   |
|                 |                                                           | Class<br>Title<br>Provider                                                                     | s:WA2012-388<br>e:Test NECCode Update<br>r:Phyllis's Courses                             | Course Date<br>Course Typ                                    | e:Electrical                       |                                     |                                   |
|                 | N                                                         | Select People<br>License/Certificate:                                                          | OR Name:                                                                                 | OR SSN                                                       | SUITOR CREATE ROSTER SEARCH PEOPLE |                                     |                                   |
|                 |                                                           | Submitted Roster Li                                                                            | st                                                                                       |                                                              |                                    |                                     |                                   |
|                 | Submitted Roster                                          | Delete License                                                                                 | Туре                                                                                     | Licensee                                                     |                                    |                                     |                                   |
| L               |                                                           | BLANKT*07                                                                                      | 7PB Electrical<br>Administrator                                                          | Tom Blankenship                                              |                                    |                                     |                                   |
|                 | ٢                                                         | MUTCHBG8                                                                                       | 91J8 Electrician                                                                         | Byron Mutchler                                               |                                    |                                     |                                   |
|                 |                                                           | SMITHRH94                                                                                      | 3D1 Electrician                                                                          | Robert Smith                                                 |                                    |                                     |                                   |
|                 |                                                           | SMITHRW06                                                                                      | 6NL Electrician                                                                          | Robert Smith                                                 |                                    |                                     |                                   |
|                 |                                                           | U                                                                                              | PDATE ROSTER                                                                             |                                                              |                                    |                                     |                                   |
|                 |                                                           | Washington State Dept. of Labor & Indu<br>Access Agreement   Privacy & Securit                 | istries. Use of this site is subject to the la<br>y Statement   Intended Use/External Co | as of the state of Washington.<br>ontent Policy — Staff Only | Access<br>Witshington              |                                     |                                   |
| Done            |                                                           |                                                                                                |                                                                                          |                                                              | Offend State Generated Mel 8       | Trusted sites   Protected Mode: Off | - • • • 100                       |

NOTE: You can add additional names to a submitted Roster, but you cannot remove names from a Submitted roster.

If a name needs to be removed from a Submitted Roster, you must contact the department to have the correction made at: 360-902-5259 or email the <u>ElectricalProgram@lni.wa.gov</u>.

If you select the Log Off button at the top of the page before submitting your roster a warning message will be display

|                                                                                                    | Welcome, Velcome                                                                                                    |                                                    |
|----------------------------------------------------------------------------------------------------|----------------------------------------------------------------------------------------------------|----------------------------------------------------|
| Course Detail Update - Windows Internet Explorer                                                               |                                                                                                    |                                                    |
| Sig https://test-secureaccess.wa.gov/in/terrspr/Koster.aspr/CEDSouides     Elle Edit View Fgvorites Tools Help | 30.0466-50/C-4139-bdbe-446bt/1//260                                                                                                    | Veshington (US) 🦘 🗙 🖉 Bing                         |
| 🐅 🔚 SAP NetWeaver Portal 🕥 Penalties 🕌 EBIPS SAW BYPASS links 💌 🕌 elect                                        | rical stuff 🔻 🔊 Free Hotmail 🔷 Labor & Industries (I.&O, 🚽 👔 quickcards (external) 👔 Suggested Sites 👻 🖉 Web Sice Gallery 🕶                                | 🖏 v 🖾 v 🖂 🖶 v Dana v Safaty v Tonk v 🔊             |
| Course becan opulate                                                                                           |                                                                                                    | j 🖬 - 🛄 - tan nga - Loge - Serek - 1200 - 🐨        |
|                                                                                                    | A QC Trade and Education Rooser Reporting System     Welcome,      Welcome,      Safety Claims & insurance Workplace Rights Trades & Licensing             |                                                    |
|                                                                                                    | Pending Roster Requests Updated. Attention: Pending Roster has not been submitted to the department for Electrical course WA2012-392 on 09/01/2011. Roster |                                                    |
|                                                                                                    | Course credit will be applied based upon individual license renewal requirements.                                                                          |                                                    |
|                                                                                                    | Course Type: Electrical (EL)                                                                                                    |                                                    |
|                                                                                                    | Class ID: WA2012:392 (ex. WA2006 or WA2006-123) SEARCH CLASSES                                                                                             |                                                    |
|                                                                                                    | Details Class:WA2012-392 Course Dates:8/1/2011-8/1/2014 Title:new WAC FLUS Provider: Phyllis S Courses Course Type:Electrical                              |                                                    |
|                                                                                                    | Completion Date:<br>09/02/011<br>WM / DD / YYYY<br>015 OR CREATE ROSTER                                                                                    |                                                    |
|                                                                                                    | Select People License/Certificate: OR Name: OR SSN SLAICH PKOPLE                                                                                           |                                                    |
|                                                                                                    | Pending Roster Requests                                                                                                    |                                                    |
|                                                                                                    | Delete License Type Licensee FLOWECR961X5 Electrician C Rick jr Flower                                                                                     |                                                    |
|                                                                                                    | FLOWECR997CC     Electrical     Administrator     UPGATE RECUESTS     SUBBIT ROSTER                                                                        |                                                    |
|                                                                                                    | 1 1                                                                                                    | √ Trusted sites   Protected Mode: Off 🛛 🖓 👻 🕏 100% |
| ne warning message is di                                                                                       | spiayea:                                                                                                    |                                                    |
| Message from webpage                                                                                           |                                                                                                    |                                                    |

| message ii |                                                                                                |
|------------|------------------------------------------------------------------------------------------------|
| ?          | The Pending Roster has not been submitted to the department for course WA2012-392. Is this OK? |
|            | OK Cancel                                                                                      |

Selecting OK will log you off and your course will be saved but not submitted to the department. Selecting Cancel takes you back to the page to submit your roster.